## Perfil de usuario

Cambiar la contraseña dentro del Campus Virtual

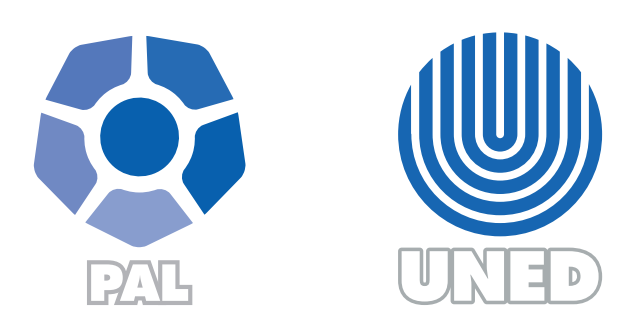

Este material ha sido elaborado por:

Programa de Aprendizaje en Línea (PAL)

**ADVERTENCIA:** Los derechos patrimoniales de la presente obra pertenecen en su totalidad a la Universidad Estatal a Distancia de Costa Rica (UNED), por lo que está prohibida su copia o reproducción, comunicación pública, puesta a disposición del público, transmisión, transformación (incluyendo adaptación y traducción), distribución, alquiler o venta de ejemplares, realizada por cualquier medio o procedimiento, conocido o por conocerse, sin el consentimiento previo por escrito del titular de los derechos. Eludir esta prohibición, o las medidas tecnológicas de protección que contenga la obra, constituye una conducta sancionada por normas de propiedad intelectual.

Última actualización 2021

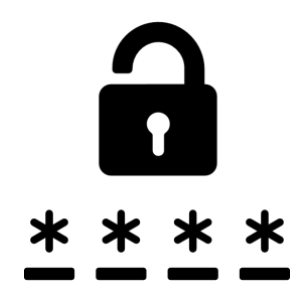

## Generalidades

Para acceder al Campus Virtual, necesitamos tener un usuario y una contraseña. El usuario nos identifica como persona única y la contraseña es el método de seguridad para que solo quien la posee pueda acceder al entorno. La contraseña es la llave que nos permite abrir la puerta para entrar al Campus Virtual.

Por ello es indispensable manejar la contraseña con responsabilidad, evitando compartirla con otras personas o almacenándola en un fichero del navegador web para mantener la seguridad. Es necesario que sea fácil de recordar, para que siempre se pueda acceder al Campus Virtual sin inconvenientes.

Por lo tanto, cuando cambie la contraseña, considere los siguientes requisitos del sistema:

- Debe estar formada mínimo por 8 caracteres.
- Debe incluir, al menos, un número, una letra minúscula, una letra mayúscula, un caracter especial (\*, -, #, @, %, \$, &, entre otros).

El procedimiento para cambiar la contraseña, dentro del Campus Virtual, es el siguiente:

## Procedimiento

**Paso 1:** Haga clic sobre su nombre, que se encuentra visible en la parte superior derecha de la ventana, y seleccione la opción **Preferencias** del menú emergente.

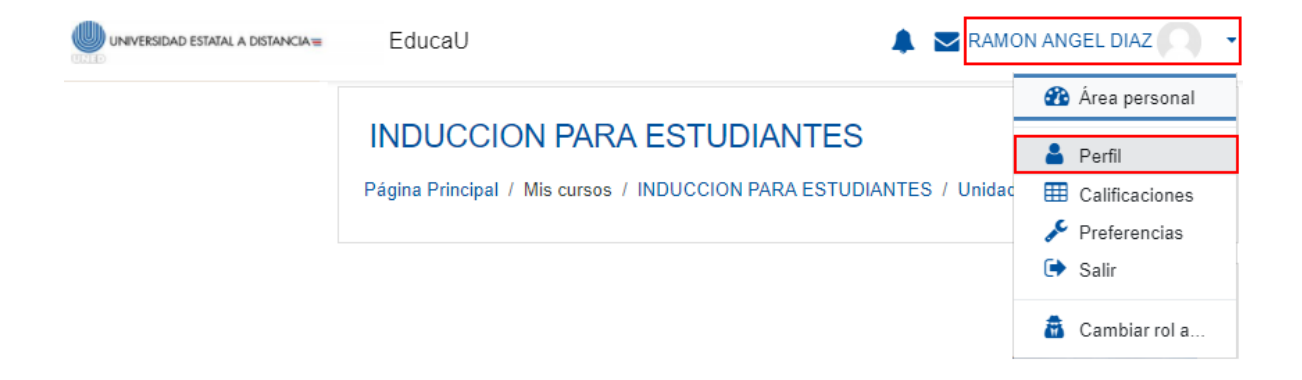

Paso 2. Haga clic sobre la opción Cambiar contraseña.

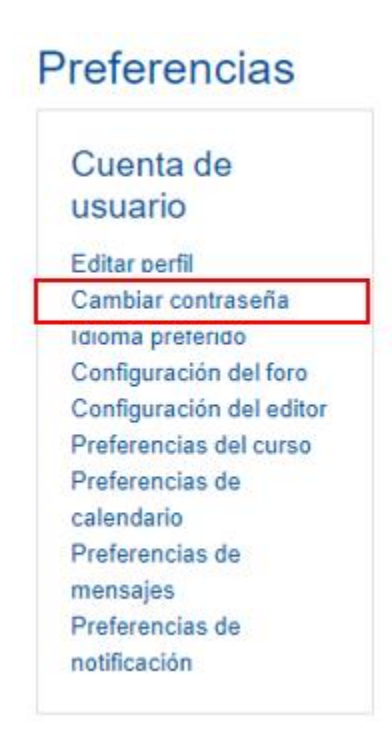

**Paso 3.** En el formulario que se habilita, complete los campos, considere los requisitos de creación de contraseña:

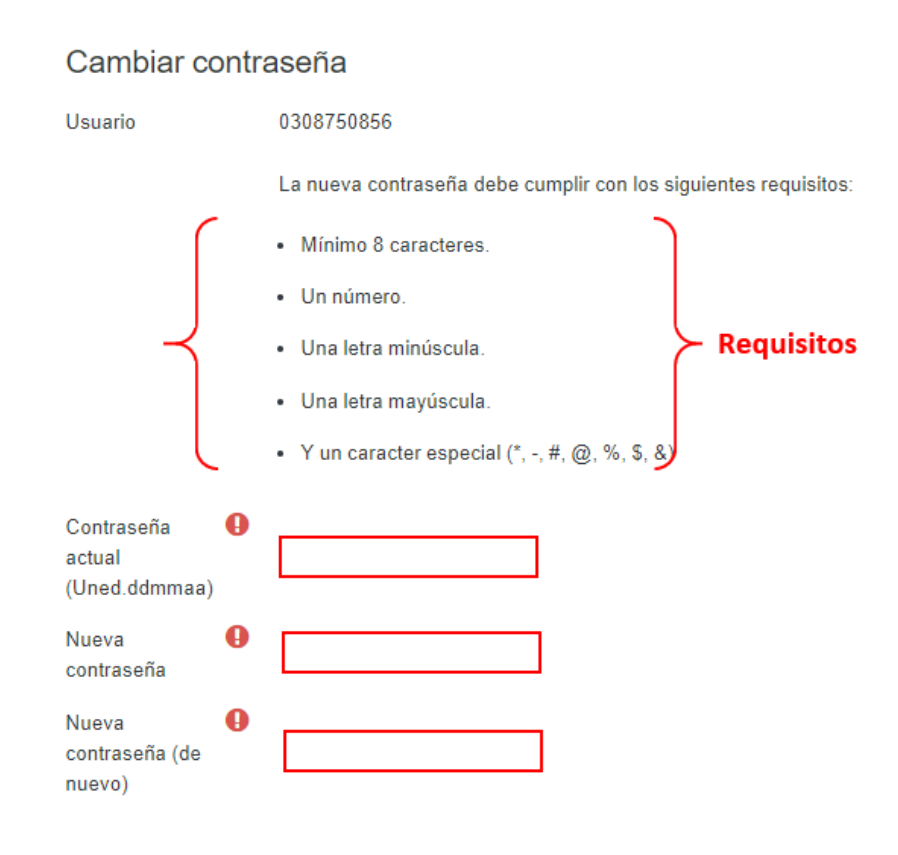

- **1. Contraseña actual**: digite la contraseña con la que ingresó al Campus Virtual.
- Nueva contraseña: digite la nueva contraseña siguiendo los requisitos solicitados.
- Nueva contraseña (de nuevo): digite otra vez la nueva contraseña, esta opción le permite al sistema corroborar que la está digitando de forma correcta.

Nota: evite utilizar las opciones Copiar y Pegar en esta sección.

Paso 4. Finalice haciendo clic sobre el botón Guardar cambios.

Guardar cambios